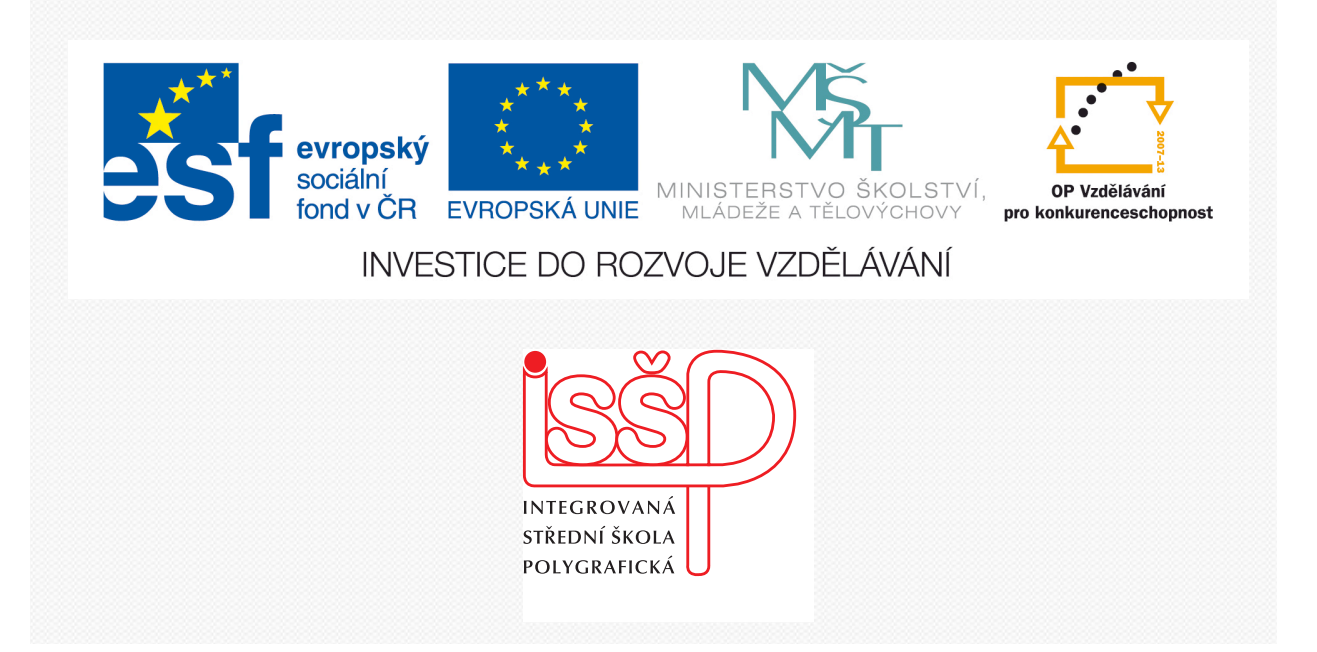

# Adobe Photoshop 19. Převod obrázku do odstínů šedé

www.isspolygr.cz

Integrovaná střední škola polygrafická, Brno, Šmahova 110 Šmahova 110, 627 00 Brno

Interaktivní metody zdokonalující edukaci na ISŠP CZ.1.07/1.5.00/34.0538

ADOBE PHOTOSHOP Vytvořila: Bc. Blažena Kondelíková Vytvořila dne: 12. 1. 2013

DUM číslo: 19 Název: Převod obrázku do odstínů šedé

Strana: 1/5

| Škola                 | Integrovaná střední škola polygrafická, Brno, Šmahova 110 |
|-----------------------|-----------------------------------------------------------|
| Ročník                | 4. ročník (SOŠ, SOU)                                      |
| Název projektu        | Interaktivní metody zdokonalující proces edukace na ISŠP  |
| Číslo projektu        | CZ.1.07/1.5.00/34.0538                                    |
| Číslo a název šablony | III/2 Inovace a zkvalitnění výuky prostřednictvím ICT     |
| Autor                 | Bc. Blažena Kondelíková                                   |
| Tématická oblast      | Photoshop                                                 |
| Název DUM             | Převod obrázku do odstínů šedé                            |
| Pořadové číslo DUM    | 19                                                        |
| Kód DUM               | VY_32_INOVACE_19_OV_KD                                    |
| Datum vytvoření       | 12. 1. 2013                                               |
| Anotace               | Prezentace učí žáky několika způsoby převést barevný      |
|                       | obrázek na šedoškálový                                    |
|                       |                                                           |
|                       |                                                           |

Pokud není uvedeno jinak, je uvedený materiál z vlastních zdrojů autora

Integrovaná střední škola polygrafická, Brno, Šmahova 110 Šmahova 110, 627 00 Brno

Interaktivní metody zdokonalující edukaci na ISŠP CZ.1.07/1.5.00/34.0538

ADOBE PHOTOSHOP

# Převod obrázku do odstínu šedé

Černobílé fotografie mají své kouzlo, a proto je často používají nejen fotografové ale i grafici.

Převod barevného obrázku do odstínů šedé se jeví jako jednoduchý a automatický. Existují různé způsoby, jak obrázek převést, a ty produkují i různé výsledky, které mají vliv na celkové podání obrázku a tím i na kresbu, která se může místy vytratit (problém – velmi tmavé nebo světlé oblasti).

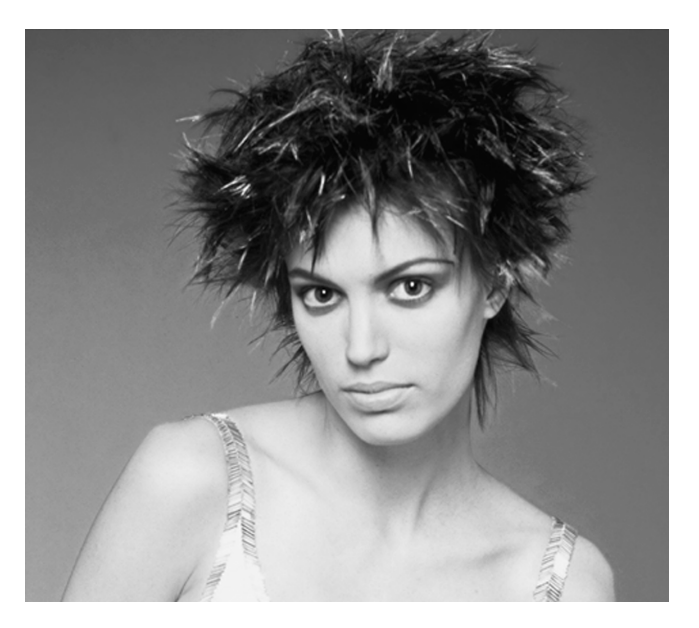

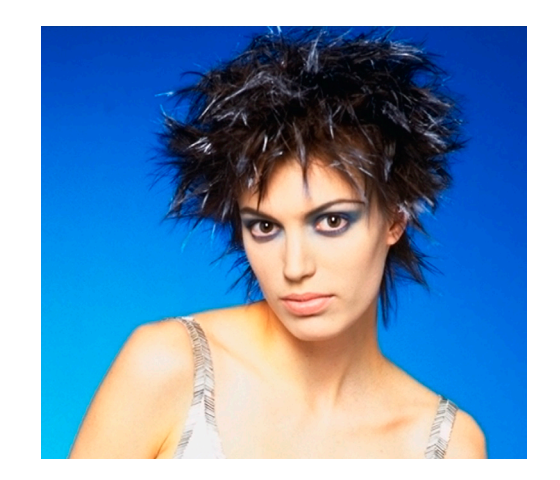

### 1. Nejednodušší metoda – Odbarvení /Desaturace

Obraz – Přizpůsobit – Odbarvit

Tím se nám okamžitě z obrázku vytratí barevná složka a mám jej převedený do šedých odstínů.

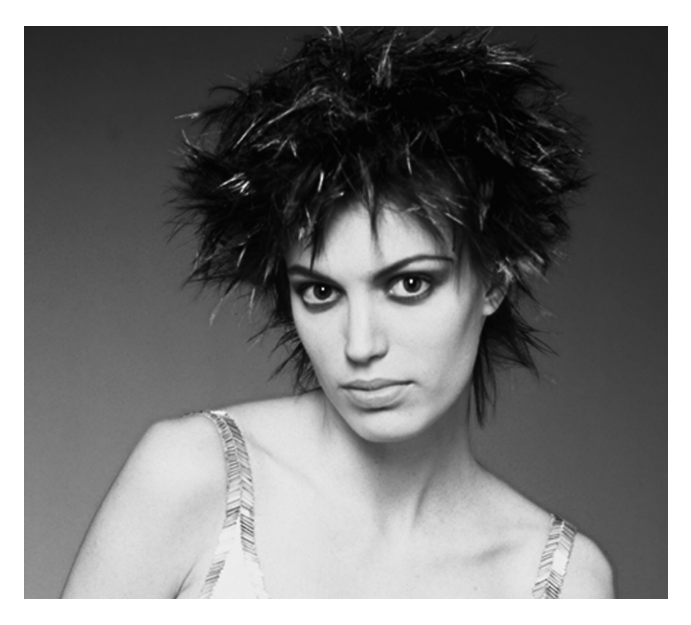

## 2. Převod obrázku do režimu odstínů šedé

Obraz – Režim – Stupně šedi

Na první pohled vypadají obrázky stejně, ale na druhý je vidět, že tímto způsobem je obrázek tmavší a mírně kontrastnější

Integrovaná střední škola polygrafická, Brno, Šmahova 110 Šmahova 110, 627 00 Brno

Interaktivní metody zdokonalující edukaci na ISŠP CZ.1.07/1.5.00/34.0538

ADOBE PHOTOSHOP

#### 3. Převod pomocí funkce pro míchání kanálů

Obraz – Přizpůsobení – Míchání kanálů

| Míchání kanálů  Přednastavení: Výchozí  Výstupní kanál: Červená  Zdrojové kanály  R:  G:  0 % |  |
|-----------------------------------------------------------------------------------------------|--|
| B: 0 %<br>Celkem: +100 %                                                                      |  |
| Konstantní: 0 %                                                                               |  |
|                                                                                               |  |

*Výstupní kanál* – rozbalovací menu, můžeme si zvolit, se kterým z barevných kanálů budeme pracovat. Náš obrázek je v režimu RGB, proto v rozbalovacím menu najdeme kanál červený, zelený a modrý. Tomu odpovídají i posuvníky v hlavní části.

V dolní části je nezatržené políčko Monochromatický, které zatrhneme. Získáme obrázek opět převedený do stupňů šedé.

Zůstaňte v tomto dialogovém okénku a pokud stisknete **alt** změní se nabídka **Zrušit** na **Obnovit** a můžete změnit *Výstupní kanál* na jinou barvu. Zatrhnutím Monochromatický se zobrazí výsledek. Posuvníkem *Konstantní* – můžeme obrázek ztmavovat nebo zesvětlit.

#### 4. Využití kanálu Světlost / Lightness

*Obraz – Režim – změňte režim RGB na režim Lab barva* (Na monitoru se neobjeví žádná změna, změní se pouze kanály, které tvoří barevnou fotografii)

| Kanály            |   |   |   |    | •= |
|-------------------|---|---|---|----|----|
| Des Lab           |   |   |   | ₩2 |    |
| Carter L-světlost |   |   |   | ₩3 |    |
| 🔊 🔝 a             |   |   |   | ₩4 |    |
| 💌 🕵 b             |   |   |   | ₩5 |    |
|                   |   |   |   |    | L  |
|                   |   |   |   |    |    |
|                   | 0 | 0 | 3 | 3  |    |
|                   |   |   |   |    |    |

Fotografie se už neskládá z barevných kanálů R – červený, G – zelený, B – modrý Namísto toho byla **světlost** oddělena od informací o barvě, které jsou nyní uloženy ve dvou kanálech **a** a **b** 

Klikneme na **světlost -** zaktivujeme fotografie se zobrazí černobíle – aktuálně zobrazený kanál

Integrovaná střední škola polygrafická, Brno, Šmahova 110 Šmahova 110, 627 00 Brno

Interaktivní metody zdokonalující edukaci na ISŠP CZ.1.07/1.5.00/34.0538

ADOBE PHOTOSHOP

Nyní v menu Obraz – Režim – zvolte Stupně šedi Photoshop se zeptá jestli chcete vypustit ostatní kanály, klepněte na ok V paletě kanálů zůstal pouze jeden kanál Stupně šedi

V paletě vrstev si zkopírujeme vrstvu – Ctrl + JZměníme **režim prolnutí** na zkopírované vrstvě na **Násobit** – fotografie ztmavne.

V paletě vrstev snížíme krytí, aby měla fotografie tón podle vašich představ.

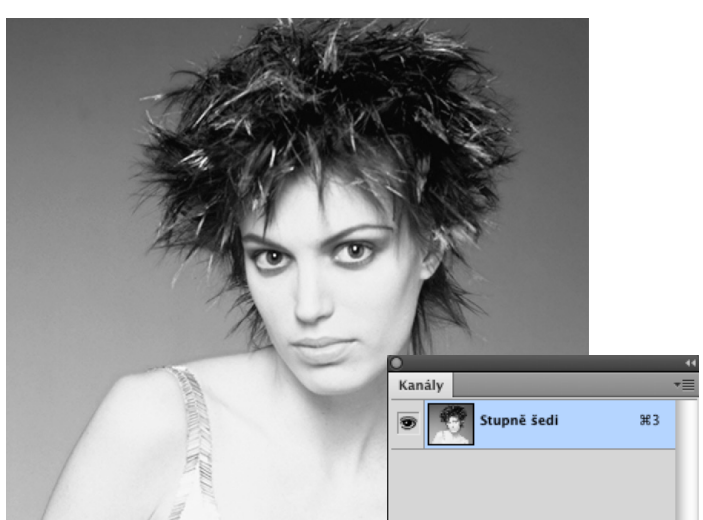

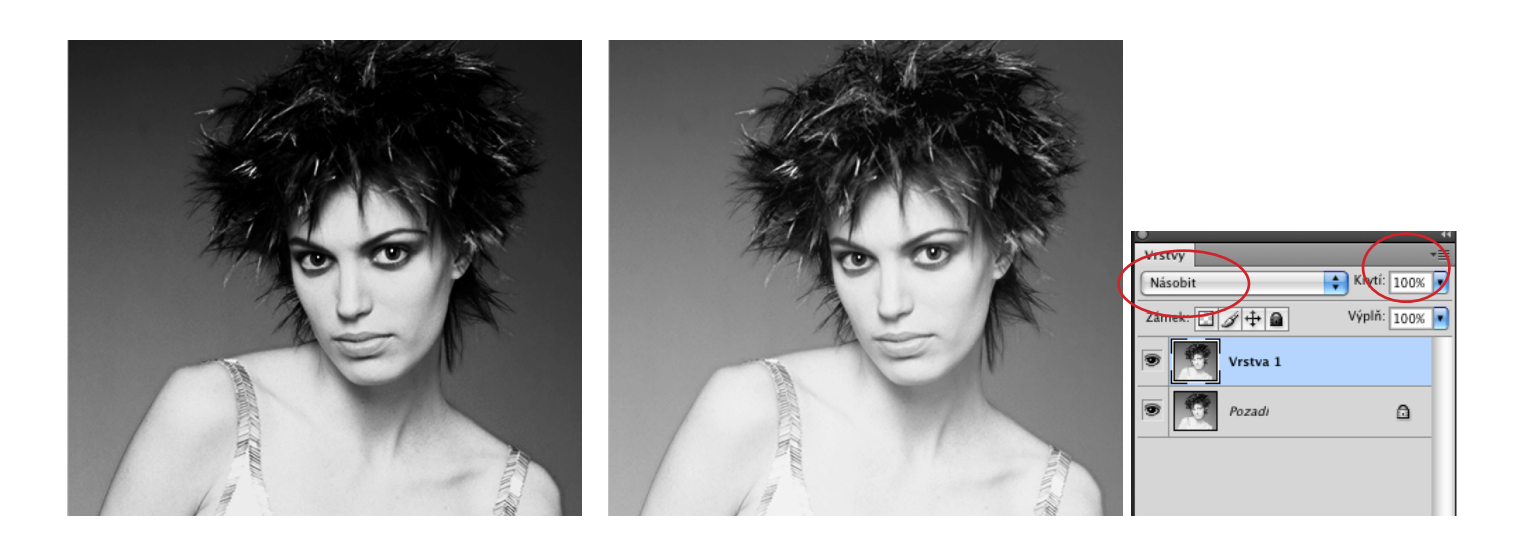

*Použité zdroje:* KOVAŘÍK, Václav. Adobe Photoshop v praxi: tipy, triky, efekty a kouzla. 1. vyd. Praha: Grada, 2003, 343 s. ISBN 80-247-0583-4. KELBY, Scott. Digitální fotografie ve Photoshopu CS. Vyd. 1. Brno: Computer Press, 2004, 372 s. ISBN 80-251-0482-6.

Obrázky Štěpán Genčev (Lunatic Asylum Fotostudio) – Módní fotografie

Integrovaná střední škola polygrafická, Brno, Šmahova 110 Šmahova 110, 627 00 Brno

Interaktivní metody zdokonalující edukaci na ISŠP CZ.1.07/1.5.00/34.0538

ADOBE PHOTOSHOP